## 【学生用】 パスワード初期化用メールアドレス 設定方法

## 【教員用】 パスワード初期化用メールアドレス 設定方法

【学生用】パスワード初期化用メールアドレス設定方法

パスワードを忘れた際に、ご自身でパスワードを初期化できるよう、 「パスワード初期化用メールアドレス」の設定を必ず行ってください。 注:携帯電話の機種変更などでメールアドレスが変更された場合には必ず更新を行って下さい

1. SEIKEI PORTAL (<u>https://portal.seikei.ac.jp/campusweb/top.do</u>) にアクセスし 「ログイン」をクリックしてください。 ※ブラウザの検索で「成蹊PORTAL」などでも開けます。

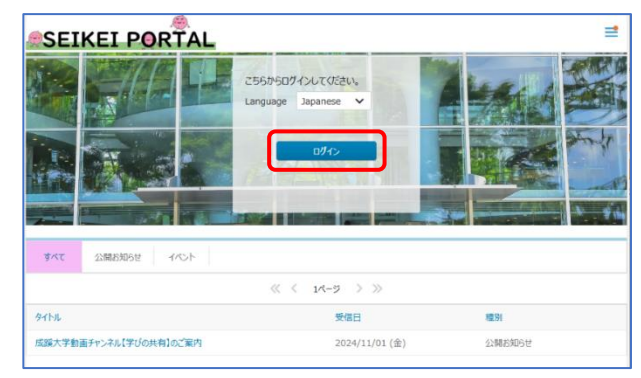

2. ログイン画面が表示されるのでユーザIDとパスワードを入力し「ログイン」をクリックします。

|                 | s                              |
|-----------------|--------------------------------|
| ユーザーID<br>バスワード | ログイン<br>ログイン<br>パスワードを忘れた方はこちら |

3. 上部タブの「外部リンク」から「パスワード初期化用メールアドレスの設定」をクリックすると、 ログイン不要でアクセスできます。 外部リンク

| SEIKEI PORTAL                                          | No Data                        | パスワード変更                |
|--------------------------------------------------------|--------------------------------|------------------------|
| HOME 授業関連 履修・成績 シラバス 学生支援 施設予約                         | 外部リンク                          | パスワード初期化用メールアドレスの設定    |
| ommons MARY                                            | パスワード変更<br>パスワード初期化用メールアドレスの設定 | Microsoft 365          |
|                                                        | Microsoft 365                  | CoursePower            |
|                                                        | CloudCampus                    | CloudCampus            |
|                                                        | SEIKEI UniCareer               | SEIKEI UniCareer       |
| HOME お知らせ                                              | My Library(情報回書館)              | My Library(情報図書館)      |
| メッセージ受信一覧                                              | 高等教育開発・支援センター                  | 言竿教卒明務,支援か力_           |
| メッセージ転送設定 M 🗭 🏲 💌                                      | 教室視聴覚設備一覧                      | 同寺教育開光・又抜ビノソー          |
| オフィスアワー検索 ダイズ お知らせ 休講・補講・時間割変更 学生呼出・伝言 講 受信お知らせはありません。 | My KiTS(紀伊国屋書店 教科書ストア)         | 教室視聴覚設備一覧              |
| キャビネット一覧                                               |                                | My KiTS(紀伊国屋書店 教科書ストア) |

※ブックマーク等から別サービスにアクセスした場合もログイン不要で利用できます。

(同一ブラウザ利用時のみ)

4. ①「パスワード初期化用メールアドレス」に通知が受け取れるメールアドレスを入力します。

②入力後、「更新」ボタンをクリックしてください。

③正常に変更された場合は「設定が完了しました。」と表示されます。

| <u>ر</u> ه،                                                                                                    |                                                                                              |
|----------------------------------------------------------------------------------------------------|----------------------------------------------------------------------------------------------|
| ログインID:                                                                                                    | ここでは「パスワード初期化用メールア  <br>全項目を入力後、「更新」を押すと、登録<br>万が一、確認メールが届かない場合は、以<br>・メールアドレスが開達っている        |
| ここでは「パスワード初期(田メールアドレス) および「言語」の設定ができます。<br>全項目を入力後、「更新」を押すと、登場したメールアドレス宛に確定<br>万が一、電影ノールが置かない場合は、以下の可能性があります。<br>・メールアドレスが超速っている<br>・no-reply@ws.seikei.acjpうらのメールが拒否されている<br>入力したメールアドレスおよびご自身のメール設定をご確認ください<br>(~@CC.Seikei.ac.jp)は入力しないでください | <ul> <li>・no-reply@ews.seikei.ac.joたうのメール</li> <li>ハカしたメールアドレスおよびご自身の</li> <li>氏名</li> </ul> |
| 氏名<br>言語<br>パスワード初期化用メールアドレ<br>1                                                                                                    | 言語<br>パスワード初期化用メールアドレ<br>ス<br>*学園・大学から付きまれたMicrosoft365                                      |
| ・<br>*学園・大学から付与されたMicrosoft385のメールアドレス<br>(~@○○-seikei.ac.jp) は入力しないでください。                                                                                                    | <ul> <li>(~8℃C.selfel.ac.jp) は入力しないで</li> <li>設定が完了しました。</li> </ul>                          |
|                                                                                                    |                                                                                              |

5. 登録した「パスワード初期化用メールアドレス」宛に確認メールが送信されますので、メールを確認し てください。万が一確認メールが届かない場合は入力したメールアドレスが間違ってい るか確認メールの差出人である「no-reply@aws.seikei.ac.jp」からのメールが拒否されている可 能性がありますので、入力したメールアドレスおよびご自身のメール設定をご確認ください。

★登録が完了すると届くメール見本

件名: 【成蹊大学】パスワード初期化用メールアドレス登録完了のご案内 本文: us201234 成蹊 太郎様 「パスワード初期化用メールアドレス」の登録が完了いたしました。 今後、お手持ちの端末の機種変更などでメールアドレスが変更された場合には、 必ず更新を行ってください。

## 【教員用】パスワード初期化用メールアドレス設定方法

パスワードを忘れた際に、ご自身でパスワードを初期化できるよう、「パスワード初期化用 メールアドレス」の設定を必ず行ってください。 注:携帯電話の機種変更などでメールアドレスが変更された場合には必ず更新を行って下さい

1. SSO ポータル(<u>https://idp.seikei.ac.jp/user/</u>)にログイン後、「アカウントの設定」をクリックしま す。

| <b>(</b>                                          | s 🕞 1<br>¤#4> <b>————————————————————————————————————</b>                                               |
|---------------------------------------------------|----------------------------------------------------------------------------------------------------|
| ログイン<br>ユーザーD<br>パスワード<br>ログイン<br>ノバスワードを忘れた方はこちら | ホーム<br>Microsoft 365 manager SEIKEI PORTAL デンタイムパ<br>フワードの設 デ パスワード変<br>定<br>アカウントの<br>定<br>アカウントの<br>定 |

①「パスワード初期化用メールアドレス」に通知が受け取れるメールアドレスを入力します。
 ②入力後、「更新」ボタンをクリックしてください。

③正常に変更された場合は、画面左下に「設定が完了しました。」と表示されます。

| ・・・・・・・・・・・・・・・・・・・・・・・・・・・・・・・・・・・・                                                                                                    | ここでは「パスワード初期化用メールアト<br>金項目を入力後、「翌班」を押すと、登録<br>万が一、確認メールが届かない場合は、5                                                                                      |
|----------------------------------------------------------------------------------------------------|----------------------------------------------------------------------------------------------------|
| ここでは「パスワード初期化用メールアドレス」および「雪語」の設定ができます<br>全項目を入力後、「更新」を用すと、登場したメールアドレス気に電影メールが法<br>万が一、確認メールが届かない場合は、以下の可能性があります。<br>・メールアドレスが間違っている<br>・no-reply@sws.seikei.acipからのメールが定否されている<br>入力したメールアドレスなよびご自身のメール設定をご確認ください。 <b>※学園・大学から付与されたMicrosoft365の</b><br>メールアドレス(~@OO.seikei.ac.jp)は<br>入力しないでください | ・メールアドレスが開建っている<br>no-reply@aws.selkel.ac.jpからのメール<br>カレたメールアドレスおよびご自身のメ                                                                               |
| 氏名                                                                                                    | <ul> <li>■ 言語</li> <li>パスワード初期化用メールアドレス</li> <li>* 字四・大学から付きされたMicrosoft355<br/>(~@○○.seikei.ac.jp) は入力しないで・</li> <li>③</li> <li>総定が完了しました。</li> </ul> |

 登録した「パスワード初期化用メールアドレス」宛に確認メールが送信されますので、メールを確認して ください。万が一確認メールが届かない場合は入力したメールアドレスが間違っているか、 確認メールの差出人である「no-reply@aws.seikei.ac.jp」からのメールが拒否されている可能性が ありますので、入力したメールアドレスおよびご自身のメール設定をご確認ください。

★登録が完了すると届くメール見本

| 件名:【成蹊大学】パスワード初期化用メールアドレス登録完了のご案内    |  |
|--------------------------------------|--|
| 本文:                                  |  |
| s09999 成蹊 百男様                        |  |
|                                      |  |
| 「パスワード初期化用メールアドレス」の登録が完了いたしました。      |  |
| 今後、お手持ちの端末の機種変更などでメールアドレスが変更された場合には、 |  |
| 必ず更新を行ってください。                        |  |

17